## 実行中のロボットを停止させたい

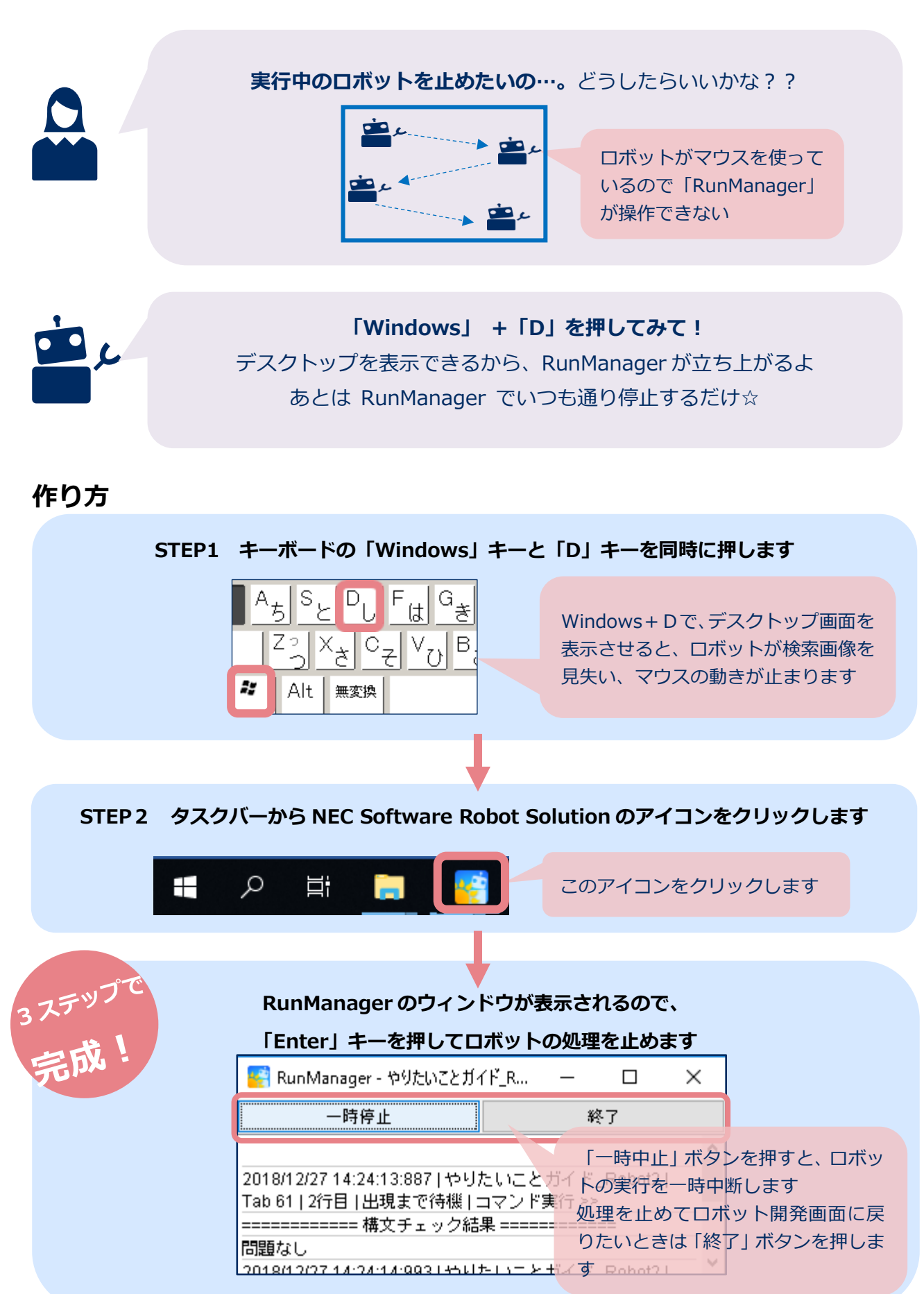

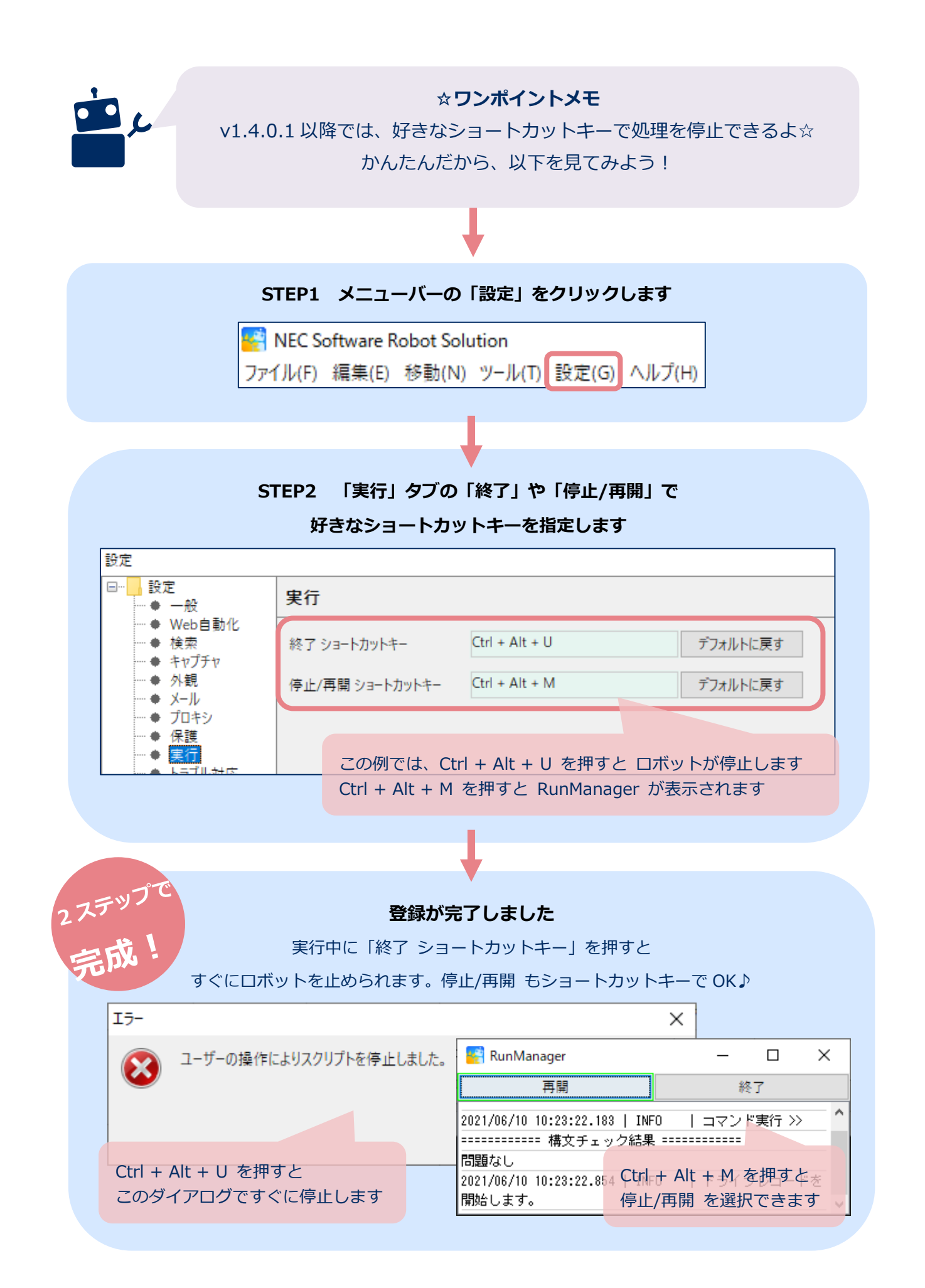